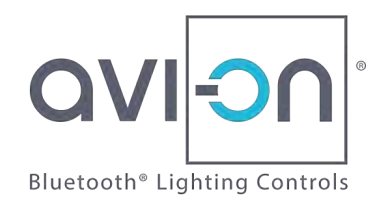

## **ZONESCANNER DATA IMPORT** Mobile Commissioning App

## Overview

The Avi-on ZoneScanner Tool enables electricians to automatically assign Avi-on devices to specific control zones during the installation process

- The ZoneScanner Tool is separate from the Mobile Commissioning App, and it does not require a login or username
- The ZoneScanner Data lives inside the ZoneScanner Tool until it is uploaded to the Mobile Commissioning App or Avi-on Pro

This document describes the process of uploading the ZoneScanner Data to the Mobile Commissioning App.

 Once the devices have been claimed into the location, the ZoneScanner import functionality of the Mobile Commissioning app creates groups per each zone created, with its members, and renames devices to match the group prefix

## Glossary

- **Group.** Devices that are members of a group can be operated as a unit.
- Location. The representation at a system level of the site where the installation is allocated. Accessing a Location with the Avi-on tools allows users to add/remove/configure devices in it.
- **Zone.** Zones should represent a room or space of the real location, and devices in that room/space should be scanned into the zone for later commissioning.
- **ZoneScanner Tool:** An Avi-on tool that allows users creating zones and scanning devices into them. Once the devices are claimed, a simple import operation maps these zones and devices in them into the Avi-on system.
- ZoneScanner Tool Access:
  - Users can use the Mobile Commissioning App to send invitations to the ZoneScanner Tool
  - If you don't have an invitation, then you can <u>CLICK THIS LINK</u> or scan this QR  $\rightarrow$

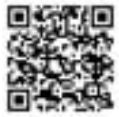

Page 2

## Instructions

- 1. Open the Avi-on Mobile Commissioning App and login if needed
  - a. If the correct project Location is not select, then select it from the Locations list
  - b. If the location is not listed, then please ask the location manager to provide access
- 2. Open the drawer menu by pressing the hamburger icon in the top left side of the screen, and press the active location to go to its profile screen.

 In the Location Profile screen, press the Import ZoneScanner Data button. After reading the alert message, press OK to close it. A list of the available data will be listed the names of the zones and the action that is going to be imported. See screenshot below.

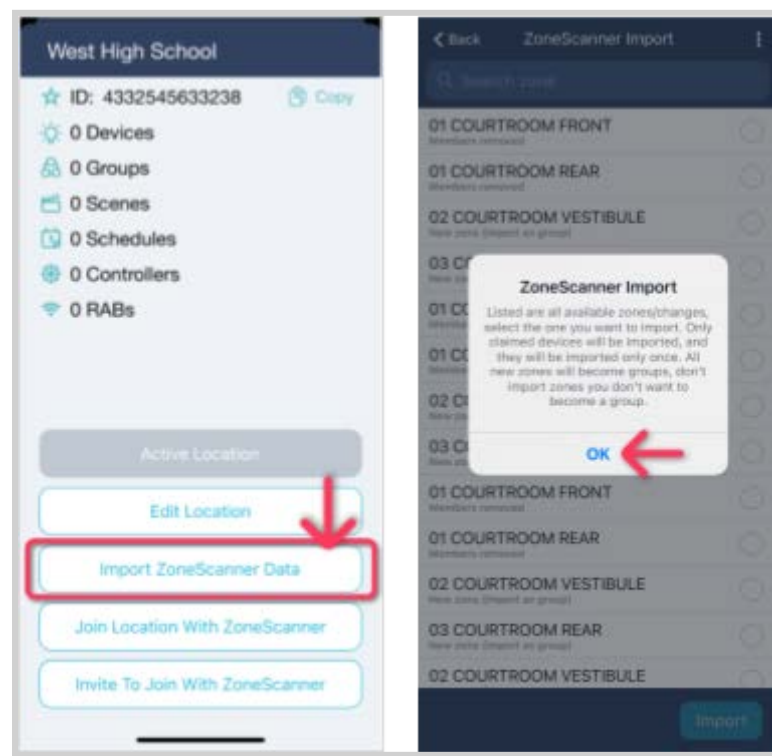

Confidential and proprietary

5

"Hamburger" is here

on Devices

st 1] - 608B-XFAC-B

FAC-B

9

RO

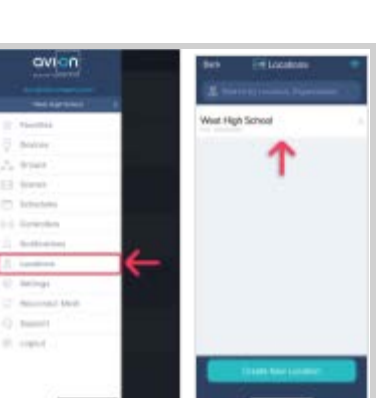

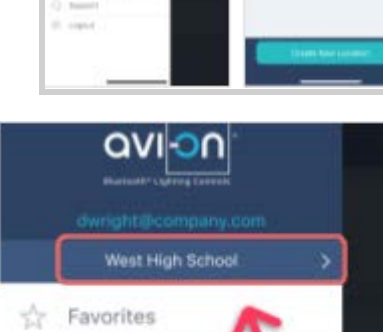

Devices

Groupe

0

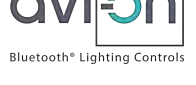

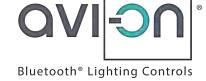

- 4. Import zones one at a time. Please select one zone, and press Import
  - a. Zones import one at a time so that the technician can respond to any prompts to RETRY
    - i. If the data is successfully imported, a summary of it will be displayed. Press *Dismiss* to go back to the list of available changes
    - ii. WATCH FOR ERRORS! If any issues happen during the process, you will have the chance to retry or dismiss the message. A notification with a button to retry later will be created in the Notifications section

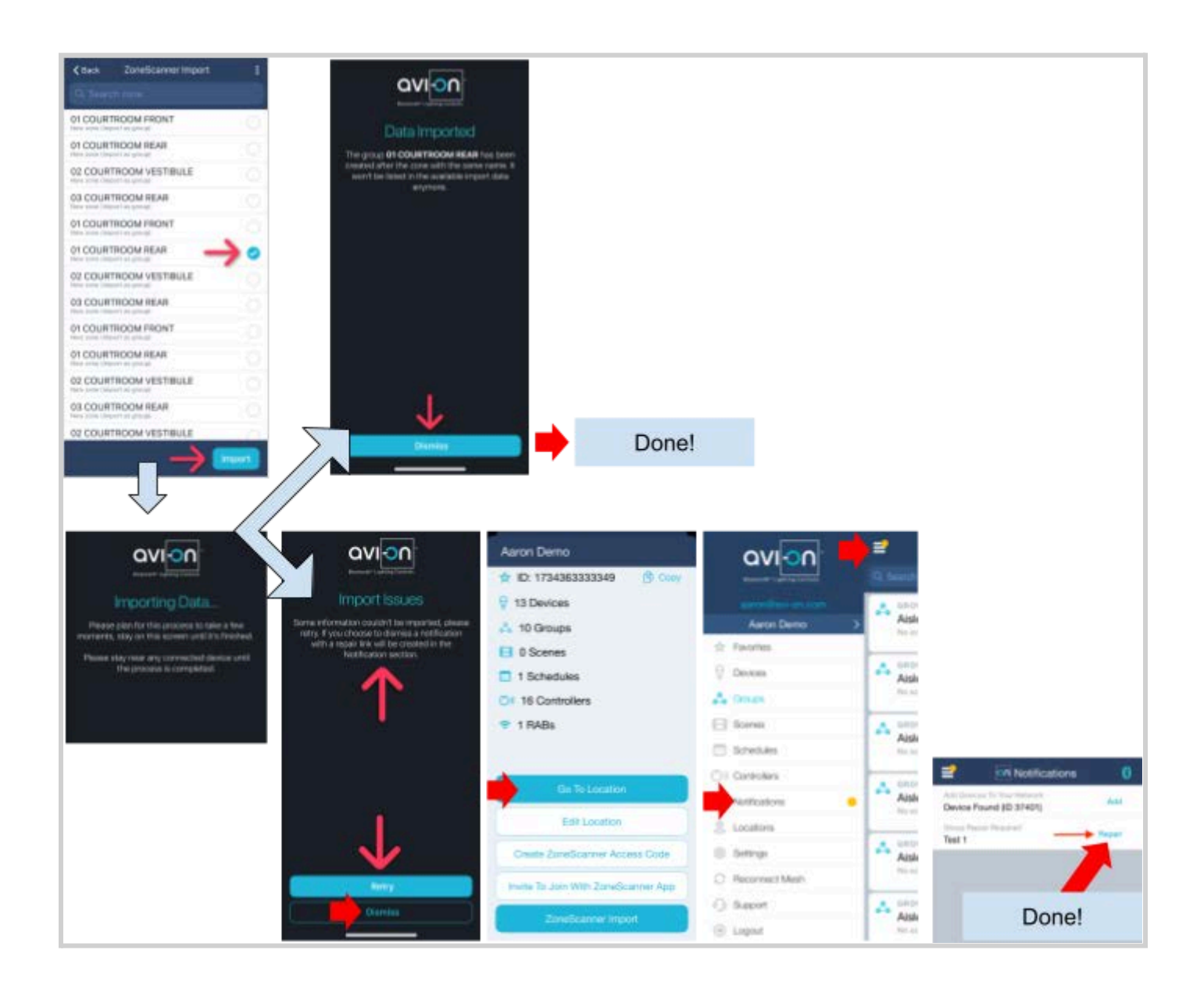